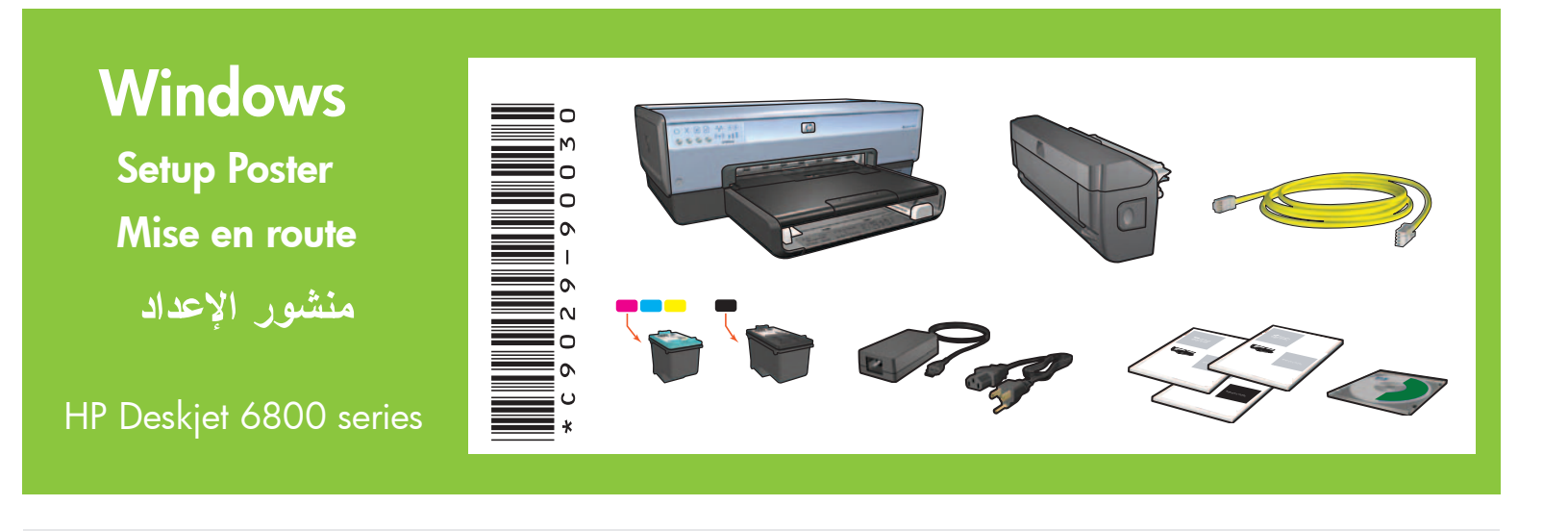

Step 1: Set up the printer hardware الخطوة الأولى: إعداد أجهزة الطابعة Étape 1 : installez l'imprimante.

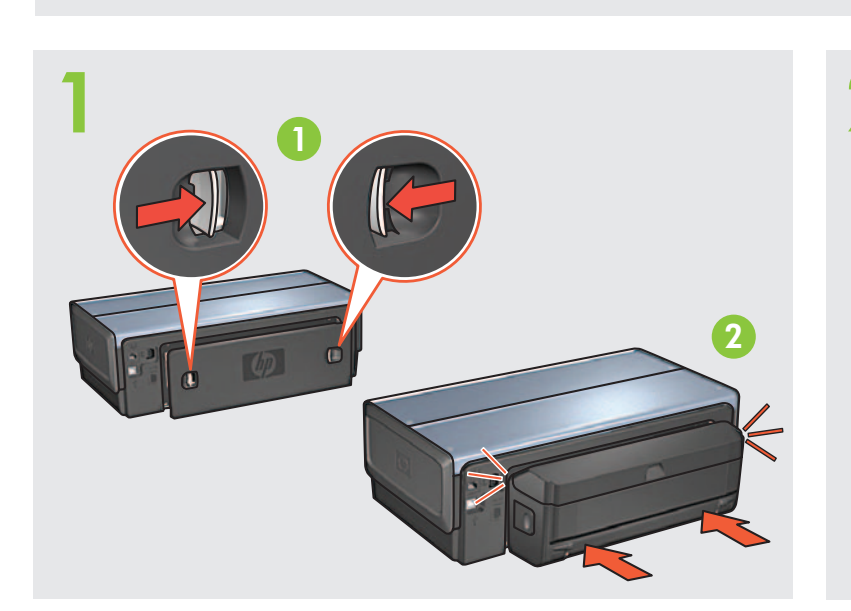

Load white paper. Chargez du papier blanc. قم بتحميل ورق أبيض.

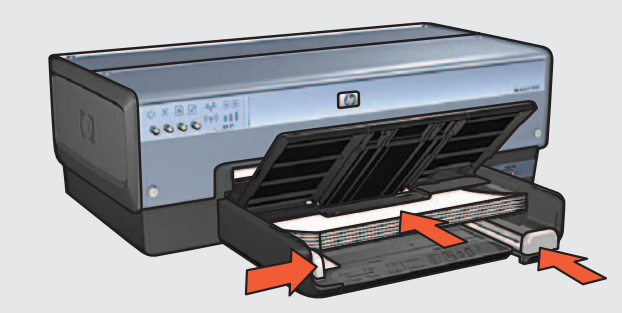

Printed in <country> 06/2004 Printed in <country> 06/2004 Printed in <country> 06/2004 © 2004 Hewlett-Packard Company Windows<sup>®</sup> is a registered trademark of Microsoft Corporation.

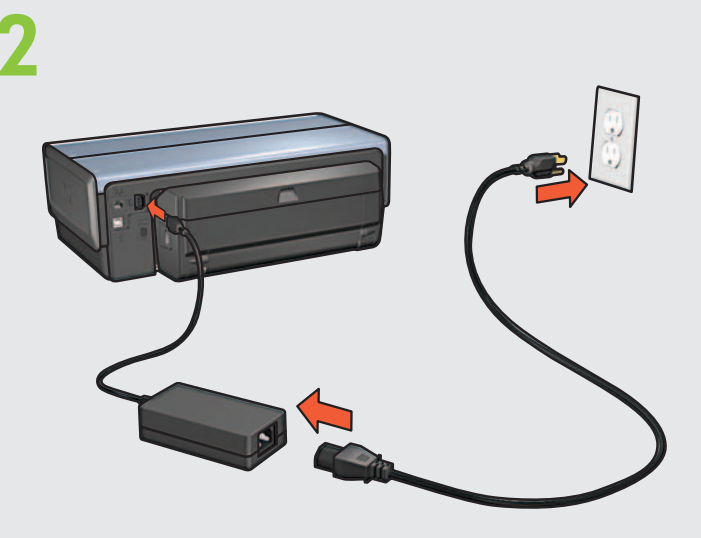

Lower tray. Turn printer on. Bac inférieur. Mettez l'imprimante sous tension. الدرج السفلي. قم بتشغيل الطابعة.

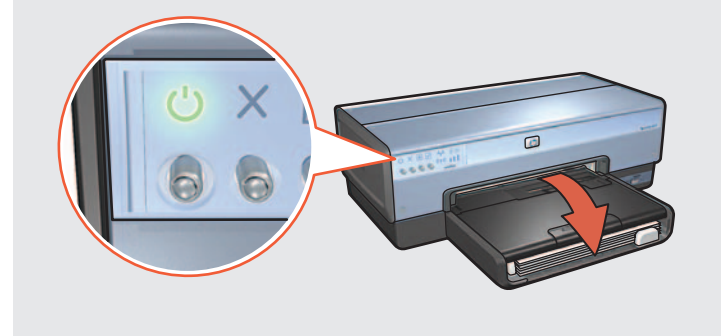

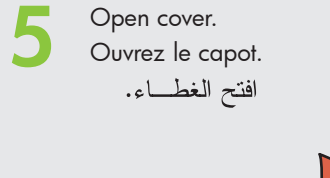

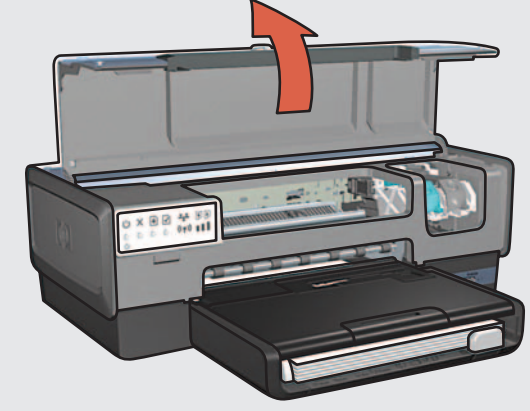

Wait until cradle is idle. Raise latches, insert print cartridges, then close latches. Attendez que le support soit inactif. Relevez les verrous, insérez les cartouches d'encre, puis rabattez les verrous.

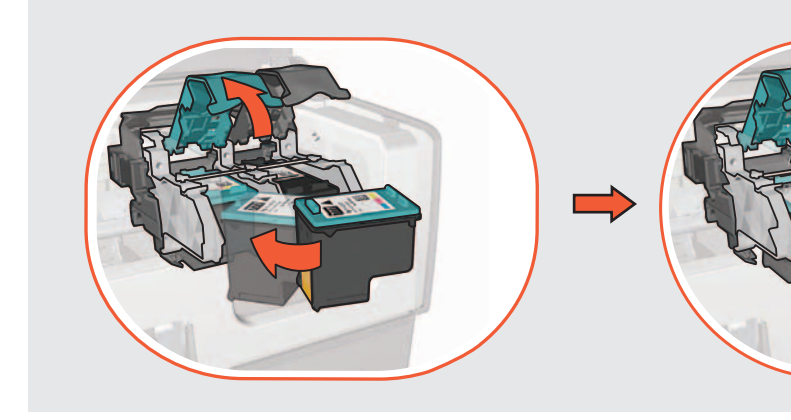

Close cover. 0 Ō Fermez le capot. اغلــق الغطــاء.

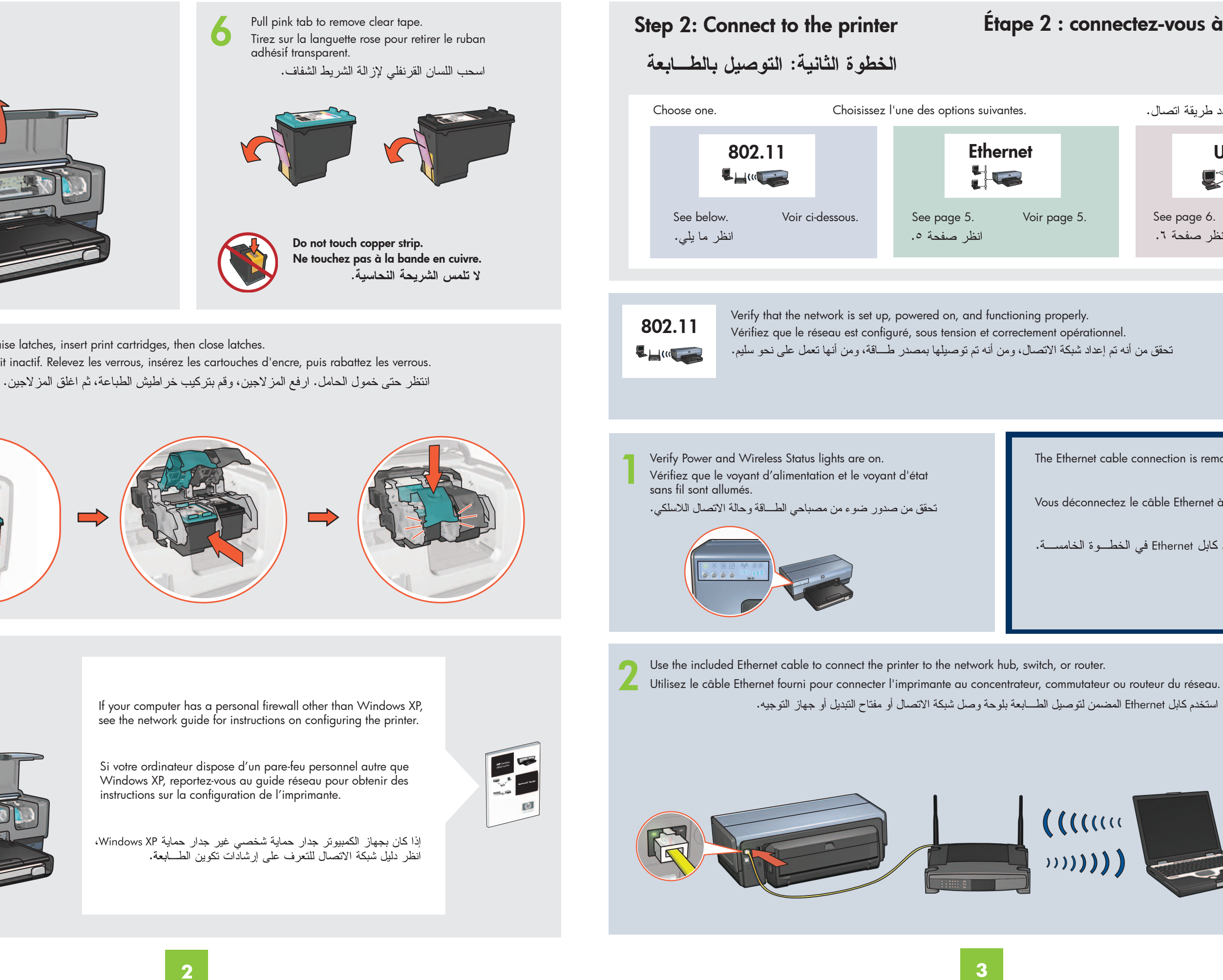

Étape 2 : connectez-vous à l'imprimante.

Voir page 5.

حدد طريقة اتصال.

انظر صفحة ٦.

The Ethernet cable connection is removed in step 5.

يتم إز الة اتصال كابل Ethernet في الخطوة الخامسة.

Vous déconnectez le câble Ethernet à l'étape 5.

USB

See page 6. Voir page 6.

)))**))))** 

0

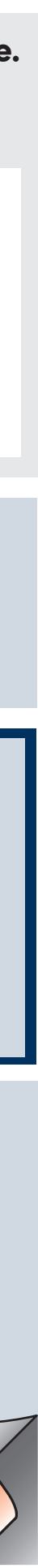

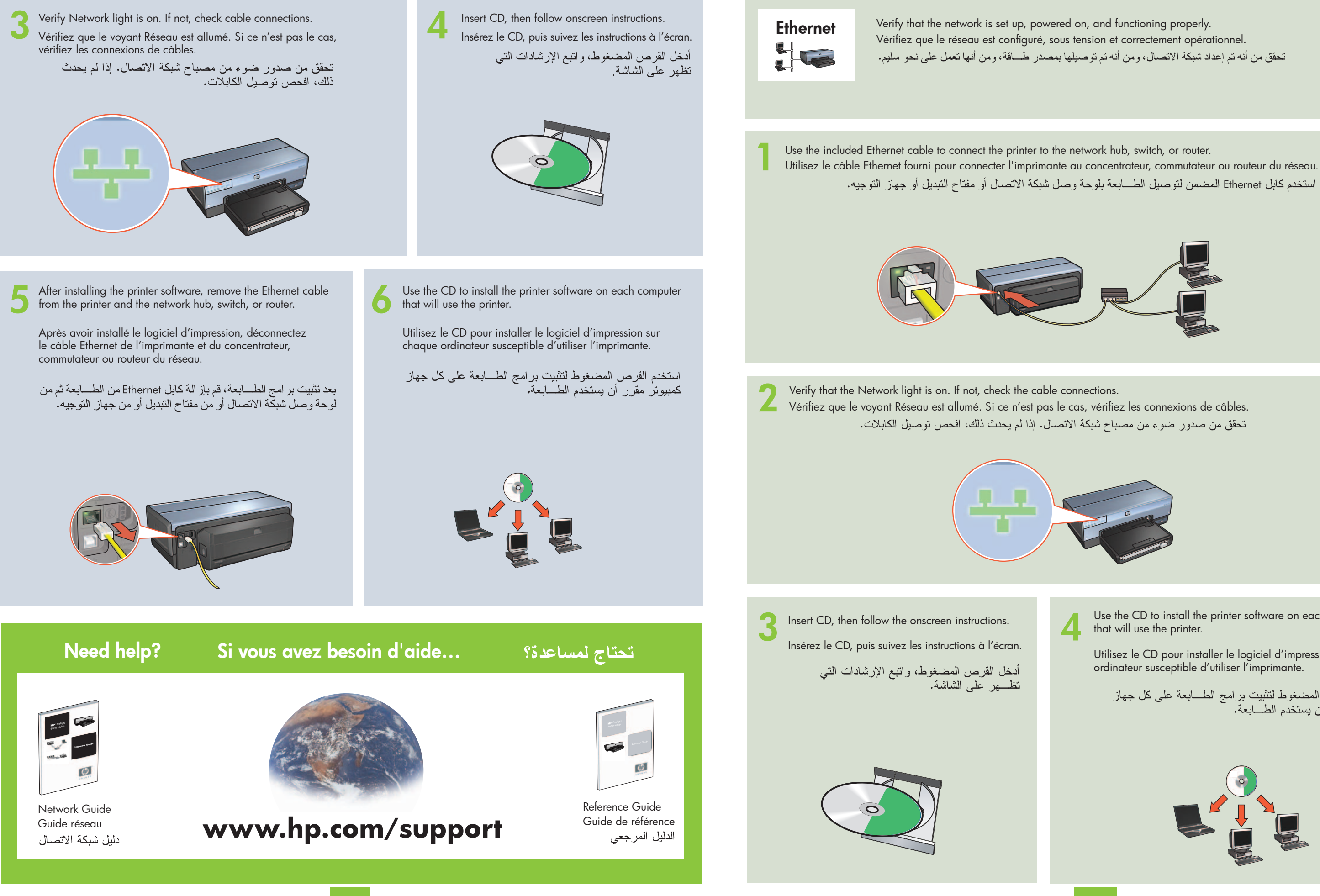

تحقق من أنه تم إعداد شبكة الاتصال، ومن أنه تم توصيلها بمصدر طاقة، ومن أنها تعمل على نحو سليم.

استخدم كابل Ethernet المضمن لتوصيل الطابعة بلوحة وصل شبكة الاتصال أو مفتاح التبديل أو جهاز التوجيه.

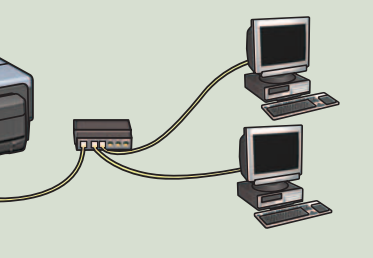

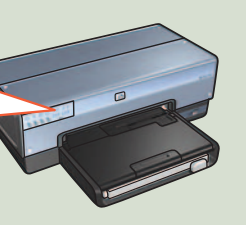

Use the CD to install the printer software on each computer that will use the printer.

Utilisez le CD pour installer le logiciel d'impression sur chaque ordinateur susceptible d'utiliser l'imprimante.

استخدم القرص المضغوط لتثبيت برامج الطابعة على كل جهاز كمبيوتر مقرر أن يستخدم الطابعة.

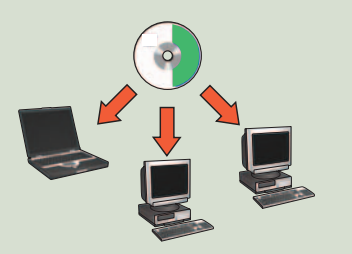

USB  Connect printer to computer. Wait for a Wizard screen. Insert CD. Connectez l'imprimante à l'ordinateur. Attendez que l'écran de l'assistant apparaisse. Insérez le CD. قم بتوصيل الطابعة بجهاز الكمبيوتر . انتظر حتى ظهور شاشة المعالج. أدخل القرص المضغوط.

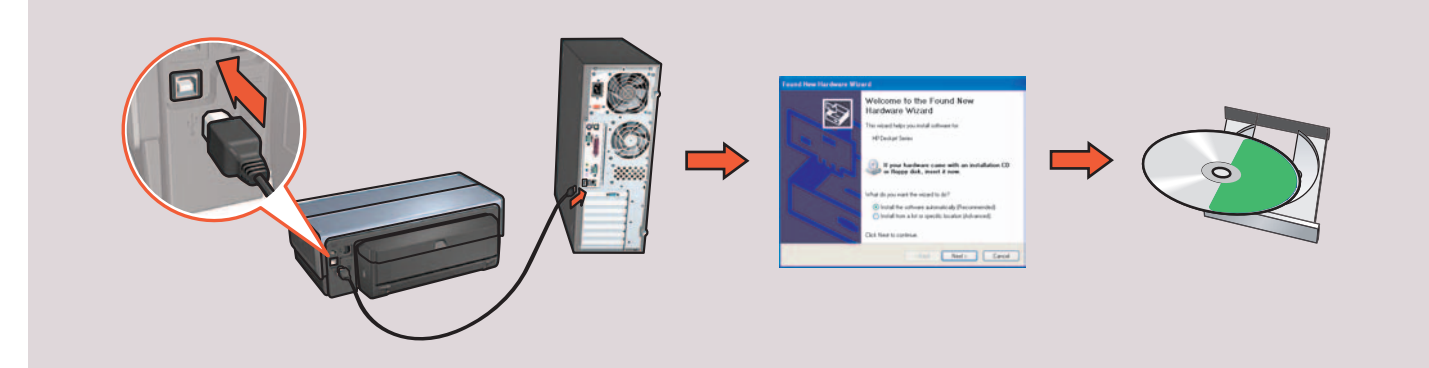

## Printer buttons and lights أزرار ومصابيح الطابعة

## 1. Power button and light

- 2. Cancel button
- 3. Resume button and light
- 4. Report Page button
- 5. Wireless Status light
- 6. Signal Strength indicator
- 7. Print Cartridge Status lights
- 8. Network light

١- زر ومصباح الطــاقة ۲– زر إلغاء ۳– زر ومصباح استئناف ع- زر صفحة التقارير ٥- مصباح حالة الاتصال اللاسلكى ٦- مؤشر قوة الإشارة

- ٧- مصابيح حالةً خراطيش
  ١١
- ٨- مصباح شبكة الاتصال

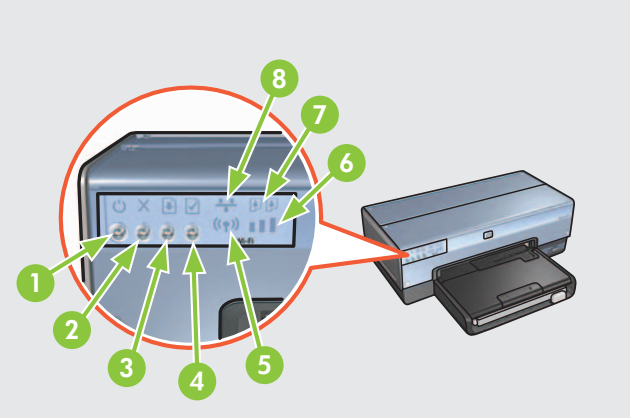

## Boutons et voyants de l'imprimante

- 1. Bouton et voyant d'alimentation
- 2. Bouton d'annulation
- 3. Bouton et voyant de reprise
- 4. Bouton Page de rapport
- 5. Voyant d'état sans fil
- 6. Indicateur d'intensité du signal
- 7. Voyants d'état des cartouches d'encre
- 8. Voyant Réseau

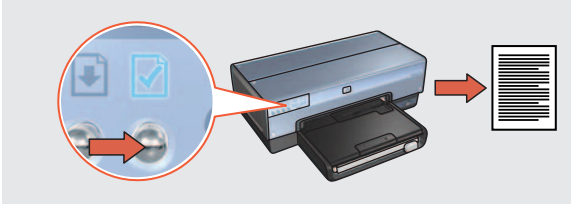

Use the Report Page button to print an HP Report page. Utilisez le bouton Page de rapport pour imprimer une page de rapport HP. استخدم زر صفحة التقارير لطباعة صفحة تقارير HP.

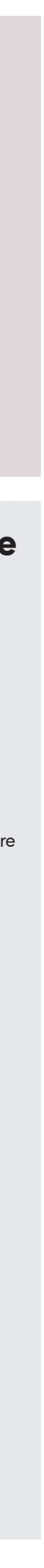